## Guida alla <u>PRIMA</u> attivazione dell'account Google dell'Istituto Comprensivo Certaldo

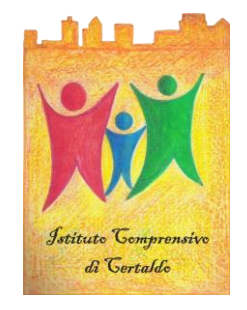

## Google Workspace

Ogni docente, studente, personale ATA appartenente all'IC Certaldo possiede un account istituzionale.

Ogni indirizzo mail è composto così:

nomecognome@istitutocomprensivocertaldo.edu.it

ATTENZIONE: <u>Con queste credenziali NON si accede al registro</u>, ma alle applicazioni Google (es. CLASSROOM).

## PROCEDURA PER ATTIVARE L'ACCOUNT SU SMARTPHONE.

## ATTENZIONE: Questa procedura vale soltanto per la prima attivazione o per chi ha chiesto il reset della password

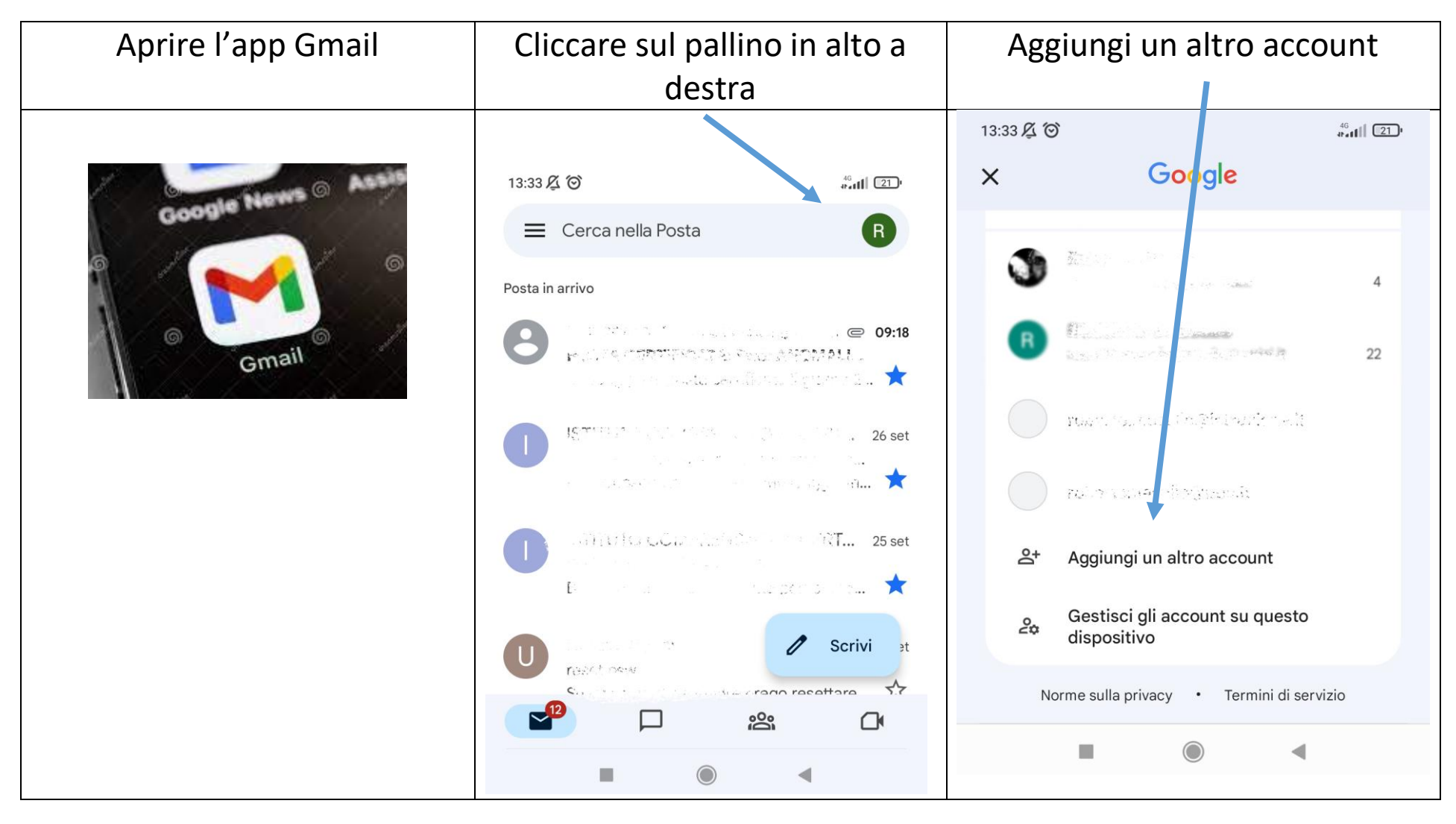

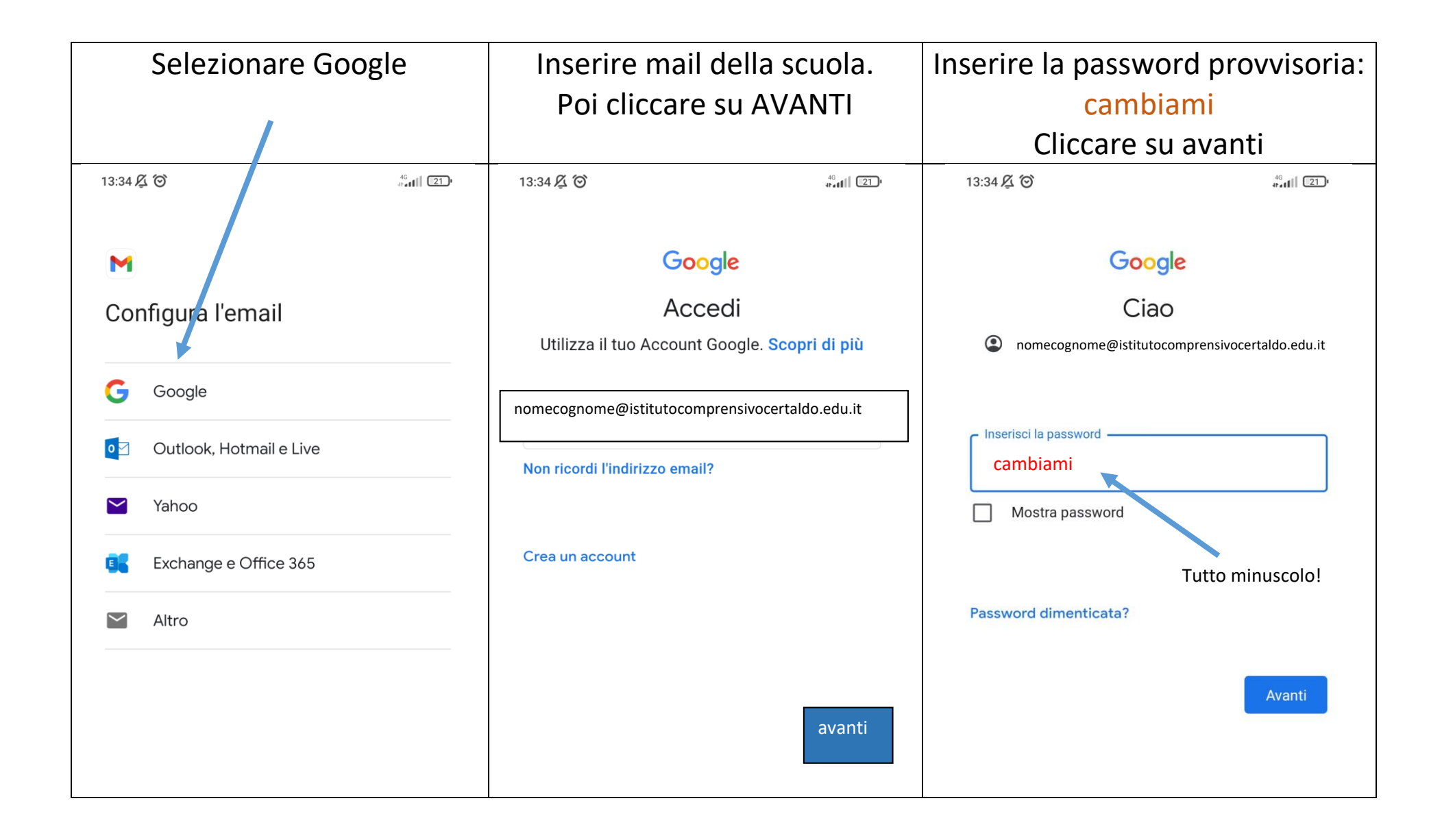

Una volta inserita la password provvisoria (cambiami), il sistema chiederà di cambiare la password con una personale.

Da questo momento l'utente può utilizzare i servizi Google come: Gmail, Calendar, Drive, Documenti ed in particolare Classroom .

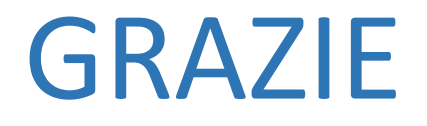